1. Logga in med användarnamn=mailadress och lösenord.

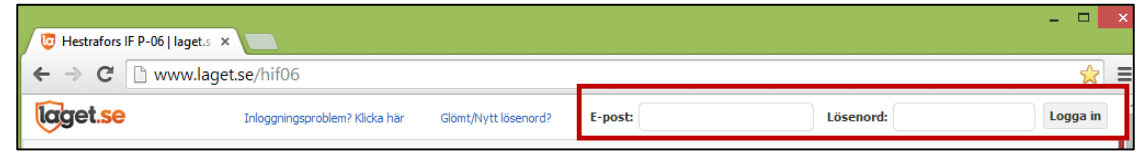

**2.** Gå in på "**Mina barn**", längst upp till vänster.

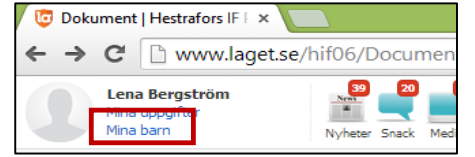

3. Tabben Profil och Bild, under Övrigt:

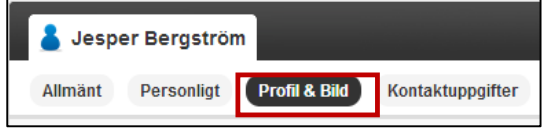

Lägg in info om hemadress, föräldrars namn+mailadress:

| HOUERKIUDD |                                |
|------------|--------------------------------|
| Taktik     |                                |
| Övrigt     | Odens väg 9, Bollebygd         |
|            | pappa Tobbe: tobbek3@telia.com |

4. Tabben Kontaktuppgifter:

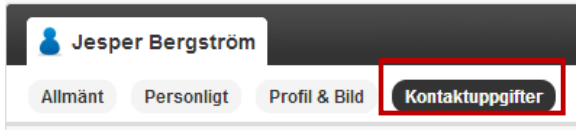

Skriv in de telefonnummer du vill dela med dig av, välj alternativet **Synlig för alla** (då behöver andra inte logga in för att se telefonnumret).

| Telefon hem  | 033-285352  | Synlig för alla |
|--------------|-------------|-----------------|
| Mobiltelefon | 0703-297521 | Synlig för alla |
| Telefon arb. | 0733025987  | Synlig för alla |

- 5. Klicka på Spara, längst ner till höger.
- 6. Klicka på Stäng, bredvid Spara.
- 7. Klart.
- 8. Resultat:

Klicka på Truppen i listan till vänster, och därefter länken vid barnets namn:

| Förstasidan        | Jesner Bergs             | ström       |                               |
|--------------------|--------------------------|-------------|-------------------------------|
| Om laget           | ecoper merge             |             |                               |
| Truppen            | Description of the later | Borition    | Literaebre                    |
| Bilder             |                          | POSICION    | otespeare                     |
| deo                | A CONTRACTOR             | Älder       | 9 år                          |
| Dokument           | 1000                     | Tel. Mobil  | 0703-297521                   |
| Sponsorer          | 1                        | Tel, Hem    | 033-285352                    |
| 38stbok            |                          |             |                               |
| Kontakt            |                          | Tel. Arbete | 0733025967                    |
| .ankar             |                          | Övrigt      | Odens väg 9, Bollebygd        |
|                    | -                        |             | mamma Lena:                   |
| SERIERCUPER        | The second second        |             | lenakbergstrom@tela.com       |
| TraningslägerMatch |                          |             | pappa Tobbe: tobbek3@tela.com |